# Using the Advisor

Menu

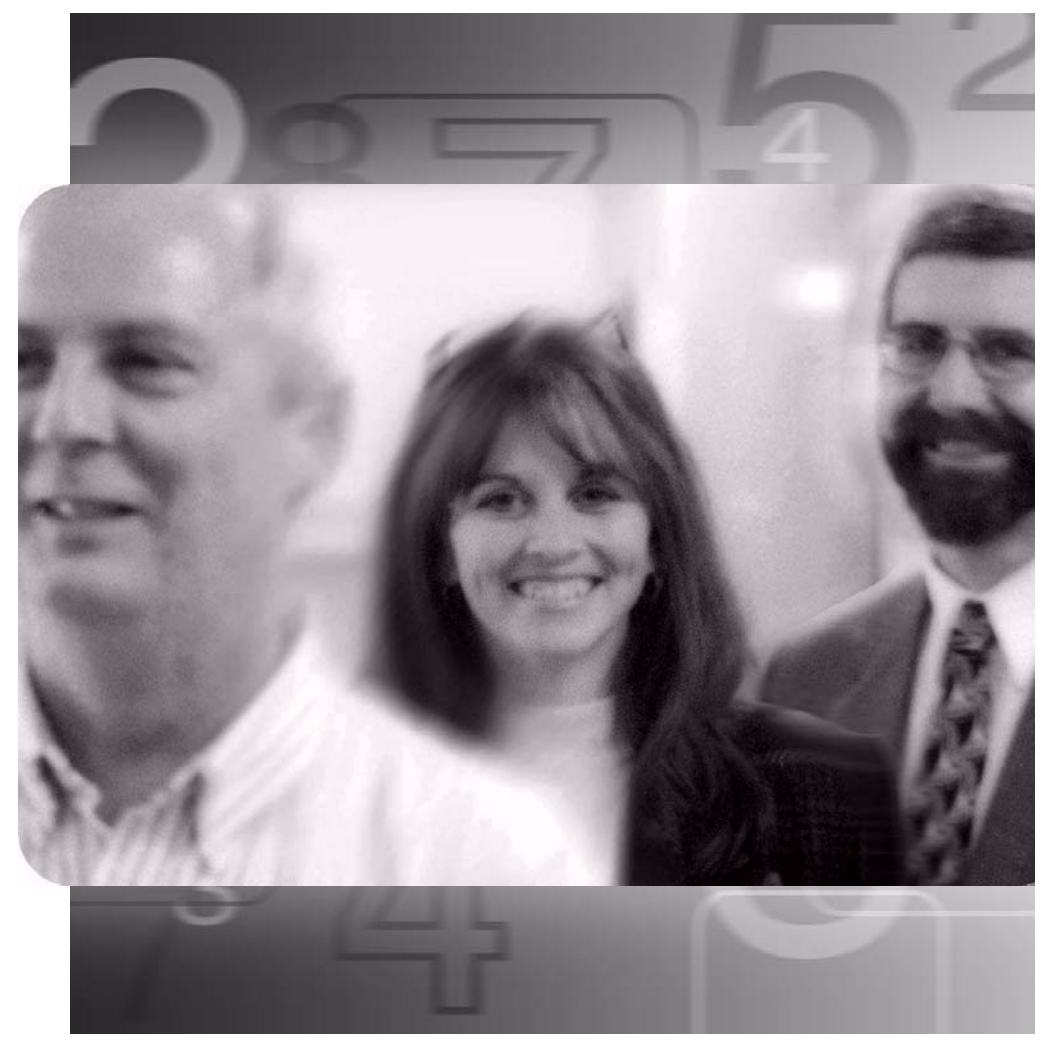

Minerva is McGill's system for accessing student, financial, and human resources data.

If you are responsible for advising students at McGill, you can use Minerva to generate and view reports that assist you and the student in making program-related decisions.

This brochure provides instructions on how to:

- Log into Minerva
- View a Student Advising Transcript
- Generate and read a Degree Evaluation Report, including a What-If Analysis

For the complete service description for Minerva for Faculty and Staff and links to Minerva-related articles, click the link below:

## http://kb.mcgill.ca/it/minerva-faculty-staff

For additional Degree Evaluation information, click on:

http://www.mcgill.ca/student-records/degree-evaluation

## What you can do in the Advisor Menu

| Student<br>Advising<br>Transcript | Selecting the <b>Student Advising Transcript</b> option allows you to view a student's academic record at McGill in chronological order of the terms they are/were registered in. The Advising Transcript is in the same format as the unofficial student copy of the transcript and varies from the official transcript in that it contains more details. For example, K and L grades can be viewed on the Student Advising Transcript but do not appear on the official copy. |  |  |  |  |  |  |  |
|-----------------------------------|----------------------------------------------------------------------------------------------------|--|--|--|--|--|--|--|
|                                   | Please note that the academic records of students with information prior to 1972 cannot be viewed using the Student Advising Transcript.                                                                                                    |  |  |  |  |  |  |  |
| Degree<br>Evaluation              | A Degree Evaluation Report allows you to compare a student's academic record to date — including all courses completed, in-progress, and transfer — with the requirements of the program in which the student is or was registered. The What-if Analysis option allows you to compare a student's record with the requirements of a different program.                                                                                                    |  |  |  |  |  |  |  |
|                                   | Please note:                                                                                                    |  |  |  |  |  |  |  |
|                                   | <ul> <li>The Degree Evaluation Report is intended to be used as an advising tool,<br/>and is not a substitute for a manual review of a student's record.</li> </ul>                                                                                                    |  |  |  |  |  |  |  |
|                                   | <ul> <li>Degree Evaluation is available to academic advisors in most faculties and<br/>schools (Dentistry and Medicine being the exceptions).</li> </ul>                                                                                                    |  |  |  |  |  |  |  |
|                                   | <ul> <li>Student access is being phased in; consult the Degree Evaluation web site,<br/>http://www.mcgill.ca/student-records/degree-evaluation.</li> </ul>                                                                                                    |  |  |  |  |  |  |  |
|                                   |                                                                                                    |  |  |  |  |  |  |  |

## Logging in to Minerva

You will need:

- Your 9-digit McGill ID (shown on your ID card or pay stub) and a 6-character Minerva PIN (required for first-time login and authentication). See http://kb.mcgill.ca/it/pin.
- or
- McGill Username and McGill Password. For details, see: http://kb.mcgill.ca/it/mcgillusername.

Then log into the secure Minerva site to perform your tasks:

#### EITHER

- 1 Go to the McGill home page **www.mcgill.ca**.
- 2 In Key sites, maps, and directories, choose the Minerva Login option.
- 3 Follow the instructions on the Minerva Login page.
- 4 Click on the **Advisor Menu** to view your available options.

If you do not see the **Advisor Menu** displayed, contact your department or faculty Student Affairs Office.

OR

- 1 From the top right of any page on the McGill website, click the *my*McGill tab.
- 2 Enter your McGill Username and McGill Password to access the portal.
- 3 Select the **Minerva** tab near the top right.
- 4 Use the **Faculty Menu** portlet to view your available options.

## **Viewing a Student Advising Transcript**

- 1 Log-in to Minerva and access the **Advisor Menu.**
- 2 Click on Student Advising Transcript.
- 3 To access the transcript from the Search Form:
  - Enter the student's ID number in the McGill ID field.
     or
  - If you do not know the McGill ID, you can perform a search using the student's last and first names.
- 4 Click Submit.
- 5 Once you locate the correct student, click on the number displayed in **McGill ID** to view the Student Advising Transcript.

## **Generating a Degree Evaluation Report**

- 1 Log-in to Minerva and access the **Advisor Menu**.
- 2 Click on **Degree Evaluation**.
- 3 To select the student:
  - Enter the student's ID number in the McGill ID field.

or

- If you do not know the student's McGill ID, you can perform a search using the student's last and/or first name. Leave the search type to the default All.
- 4 Click Submit.
- 5 Once you locate the correct student, click **Submit** to display the Generate New Evaluation page.

or

If you entered an invalid ID, or you have the wrong student, click **Submit** or **ID Selection** at the bottom of the page to try again. You can also use the **Back** button of your browser.

6 Click in the radio button to select the program for which you want to generate the degree evaluation, then click **Generate Request**.

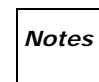

You must click in the radio button even if there is only one program displayed.

Generating the evaluation may take several seconds.

- 7 Click in the appropriate radio button to select the report type, and click **Submit**.
  - General Requirements: an overview of the program requirements, the courses taken by the student to fulfill each major, minor, or other program area, and any unused courses.
  - Detail Requirements: details of program requirements, including required and complementary courses, the courses taken by the student to fulfill each specific requirement, and any unused courses.
  - Additional Information: in-progress and unused courses (including reasons for excluding them), as well as any non-course requirements applicable.

# **Reading a Degree Evaluation Report**

In some cases certain elements of the Degree Evaluation Report (DER) may appear different from the presentation of program requirements as described in the course calendar. Examples of a Detail Requirements Report are below.

|                                                                                                  | Mine                                                                                     | Iva                                                       |                                                                                                    | THE A                                                                                                | BI III                            |                                     |                                                                                    | ୢ୵ୄୖୣ୰ୢ                                                                                |  |  |  |  |  |  |
|--------------------------------------------------------------------------------------------------|------------------------------------------------------------------------------------------|-----------------------------------------------------------|----------------------------------------------------------------------------------------------------|----------------------------------------------------------------------------------------------------|-----------------------------------|-------------------------------------|------------------------------------------------------------------------------------|----------------------------------------------------------------------------------------|--|--|--|--|--|--|
|                                                                                                  |                                                                                          |                                                           |                                                                                                    |                                                                                                    |                                   |                                     |                                                                                    | HELP EXIT                                                                              |  |  |  |  |  |  |
|                                                                                                  | MAIN MENU Personal Student Applicant                                                     |                                                           |                                                                                                    |                                                                                                    |                                   |                                     |                                                                                    |                                                                                        |  |  |  |  |  |  |
|                                                                                                  | Detail R                                                                                 | lequirement                                               | S                                                                                                    |                                                                                                    |                                   |                                     |                                                                                    |                                                                                        |  |  |  |  |  |  |
|                                                                                                  | Information                                                                              | for Jane McGill, 1<br>Click on the HEI<br>Arts and Scienc | 1199999999 Student N<br>LP link in the upper right har<br>e advisors can request an a                                                                                                    | ame & ID<br>nd comer for e<br>adjustment to a                                                        | xplanations<br>student's [        | of each field i<br>)egree Evalua    | n the Degree E<br>tion Report by t                                                 | valuation Rep<br>filling out a <u>for</u>                                              |  |  |  |  |  |  |
|                                                                                                  | This is                                                                                  | student Affairs o                                         | οπce.<br>evaluation. This is an advisir                                                                                                    | ng tool only.De                                                                                      | etermination                      | of graduation re<br>Curriculum      | equirements is si<br>term against                                                  | ubject to depar<br>t which the                                                         |  |  |  |  |  |  |
|                                                                                                  | Program E                                                                                | valuation                                                 |                                                                                                    |                                                                                                    |                                   | student's re                        | ecord is to be                                                                     | e evaluated                                                                            |  |  |  |  |  |  |
| ogram                                                                                            | Program<br>Faculty :                                                                     | B Arts<br>Faculty of Arts                                 |                                                                                                    | Catalog Term<br>Expected Grac<br>Term :                                                              | Fa                                | Fie<br>Fie<br>ap                    | Field is blank until student applies to graduate                                   |                                                                                        |  |  |  |  |  |  |
| Immary                                                                                           | Degree :                                                                                 | Bachelor of Arts                                          |                                                                                                    | Results as of :                                                                                      | Au                                | g 30, 2004 — Da                     | 4 Date report is generated                                                         |                                                                                        |  |  |  |  |  |  |
|                                                                                                  | Level :                                                                                  | Undergraduate                                             |                                                                                                    | Minors : Science for Arts Students - Minor Concentration<br>Hispanic Languages - Minor Concentration |                                   |                                     |                                                                                    |                                                                                        |  |  |  |  |  |  |
|                                                                                                  | Majors : Latin American Studies - Major Concentration Departments : Arts - Dean's Office |                                                           |                                                                                                    |                                                                                                    |                                   |                                     |                                                                                    |                                                                                        |  |  |  |  |  |  |
|                                                                                                  |                                                                                          | # of c                                                    | redits required to fulfill                                                                                                    | Met                                                                                                  | Credits                           |                                     | Courses                                                                            |                                                                                        |  |  |  |  |  |  |
|                                                                                                  |                                                                                          | the pr                                                    | rogram and each area                                                                                                    |                                                                                                    | Required                          | Used                                | Required                                                                           | Used                                                                                   |  |  |  |  |  |  |
|                                                                                                  | Total Re                                                                                 | quired :                                                  |                                                                                                    | No                                                                                                   | 120.000                           | 103.000                             |                                                                                    | 30                                                                                     |  |  |  |  |  |  |
|                                                                                                  | Areas :                                                                                  |                                                           | Arts Freshman Requireme                                                                                                    | ents Yes                                                                                             | 18.000                            | 18.000                              |                                                                                    | 6                                                                                      |  |  |  |  |  |  |
|                                                                                                  |                                                                                          |                                                           |                                                                                                    |                                                                                                    |                                   |                                     |                                                                                    |                                                                                        |  |  |  |  |  |  |
|                                                                                                  |                                                                                          |                                                           | (AR_FRESH)                                                                                                    |                                                                                                    |                                   |                                     | # of credits                                                                       | on student                                                                             |  |  |  |  |  |  |
|                                                                                                  | Compo<br>studen                                                                          | nents of the<br>t's program                               | (AR_FRESH)<br><u>BA MC Latin American Str</u><br><u>Reqd</u><br>(AR_LAS8_RQ)                                                                                                    | ud- No                                                                                               | 18.000                            | 12.000                              | # of credits (<br>(complete, in<br>transfer) act<br>(i.e. applied)<br>evaluation p | on student<br>n-progress<br>ually used<br>by the<br>process                            |  |  |  |  |  |  |
| eas<br>Immary                                                                                    | Compo<br>studen                                                                          | ments of the<br>t's program                               | (AR_FRESH)<br><u>BA MC Latin American Str</u><br><u>Reqd</u><br>(AR_LAS8_RQ)<br><u>BA MC Latin American Str</u><br><u>Comp</u><br>(AR_LAS8_CO)                                                                                                    | ud- No<br>ud- Yes                                                                                    | 18.000                            | 12.000                              | # of credits (<br>(complete, in<br>transfer) act<br>(i.e. applied)<br>evaluation p | on student<br>n-progress<br>ually used<br>by the<br>process<br>6                       |  |  |  |  |  |  |
| eas<br>immary                                                                                    | Compo<br>studen                                                                          | ments of the<br>t's program                               | (AR_FRESH)<br><u>BA MC Latin American Str</u><br><u>Reqd</u><br>(AR_LAS8_RQ)<br><u>BA MC Latin American Str</u><br><u>Comp</u><br>(AR_LAS8_CO)<br><u>Minor Conc Hispanic Lang</u><br><u>Comp</u>                                                                                                    | ud- No<br>ud- Yes<br>gs- No                                                                          | 18.000                            | 12.000                              | # of credits (<br>(complete, in<br>transfer) act<br>(i.e. applied)<br>evaluation p | on student<br>n-progress<br>ually used<br>by the<br>process<br>6                       |  |  |  |  |  |  |
| eas<br>mmary                                                                                     | Compo                                                                                    | ments of the<br>t's program                               | (AR_FRESH)<br><u>BA MC Latin American Stu</u><br><u>Reqd</u><br>(AR_LAS8_RQ)<br><u>BA MC Latin American Stu</u><br><u>Comp</u><br>(AR_LAS8_CO)<br><u>Minor Conc Hispanic Lanu</u><br><u>Comp</u><br>(AR_HIL8_MC)                                                                                                  | ud- No<br>ud- Yes<br>gs- No                                                                          | 18.000<br>18.000<br>18.000        | 12.000                              | # of credits (<br>(complete, in<br>transfer) act<br>(i.e. applied)<br>evaluation p | on student<br>n-progress<br>ually used<br>by the<br>process<br>6                       |  |  |  |  |  |  |
| eas<br>mmary                                                                                     | Compo                                                                                    | onents of the<br>t's program                              | (AR_FRESH)<br><u>BA MC Latin American Sta</u><br><u>Reqd</u><br>(AR_LAS8_RQ)<br><u>BA MC Latin American Sta</u><br><u>Comp</u><br>(AR_LAS8_CO)<br><u>Minor Conc Hispanic Lang</u><br><u>Comp</u><br>(AR_HIL8_MC)<br><u>Arts Electives</u><br>(AR_ELECT)                                                           | ud- No<br>ud- Yes<br>gs- No                                                                          | 18.000                            | 12.000<br>18.000<br>6.000<br>46.000 | # of credits (<br>(complete, in<br>transfer) act<br>(i.e. applied)<br>evaluation p | on student<br>n-progress<br>ually used<br>by the<br>process<br>6<br>2<br>13            |  |  |  |  |  |  |
| eas<br>mmary                                                                                     | Compo<br>studen                                                                          | onents of the<br>t's program                              | (AR_FRESH)<br>BA MC Latin American Stu<br>Reqd<br>(AR_LAS8_RQ)<br>BA MC Latin American Stu<br>Comp<br>(AR_LAS8_CO)<br>Minor Conc Hispanic Lany<br>Comp<br>(AR_HIL8_MC)<br>Arts Electives<br>(AR_ELECT)<br># of transfer                                                                                           | ud- No<br>ud- Yes<br>gs- No<br>credits appl                                                          | 18.000<br>18.000<br>18.000        | 12.000<br>18.000<br>6.000<br>46.000 | # of credits (<br>(complete, in<br>transfer) act<br>(i.e. applied)<br>evaluation p | on student<br>n-progress<br>ually used<br>by the<br>process<br>6<br>2<br>13            |  |  |  |  |  |  |
| eas<br>mmary<br>y appears if there<br>e transfer or<br>progress credits                          | Compo<br>studen<br>Other C<br>Informa<br>Transfer                                        | onents of the<br>t's program                              | (AR_FRESH)         BA MC Latin American State         Reqd         (AR_LAS8_RQ)         BA MC Latin American State         Comp         (AR_LAS8_CO)         Minor Conc Hispanic Lange         Comp         (AR_HIL8_MC)         Arts Electives         (AR_ELECT)         # of transfer         # of in-progress | ud- No<br>ud- Yes<br>gs- No<br>credits appl                                                          | 18.000<br>18.000<br>18.000<br>ied | 12.000<br>18.000<br>6.000<br>46.000 | # of credits (<br>(complete, in<br>transfer) act<br>(i.e. applied)<br>evaluation p | on student<br>n-progress<br>ually used<br>by the<br>process<br>6<br>2<br>13            |  |  |  |  |  |  |
| 'eas<br>Immary<br>ly appears if there<br>re transfer or<br>progress credits<br>plied, or credits | Compo<br>studen<br>Other C<br>Informa<br>Transfer                                        | onents of the<br>t's program                              | (AR_FRESH)<br><u>BA MC Latin American Sta</u><br><u>Reqd</u><br>(AR_LAS8_RQ)<br><u>BA MC Latin American Sta</u><br><u>Comp</u><br>(AR_LAS8_CO)<br><u>Minor Conc Hispanic Lang</u><br><u>Comp</u><br>(AR_HIL8_MC)<br><u>Arts Electives</u><br>(AR_ELECT)<br># of transfer<br># of in-progress                      | ud- No<br>ud- Yes<br>gs- No<br>credits appl<br>s credits appl                                        | 18.000<br>18.000<br>18.000        | 12.000<br>18.000<br>6.000<br>46.000 | # of credits (<br>(complete, in<br>transfer) act<br>(i.e. applied)<br>evaluation p | on student<br>n-progress<br>ually used<br>by the<br>process<br>6<br>2<br>13<br>5<br>11 |  |  |  |  |  |  |

## 

|                       | Area | BAMCL                                                      | atin Ame | rican Stud-Re | egd ( 18.000 credi | ts)-Not     | Met           | /                   | Area name, #     | f of re | equir  | ed cre    | dits, I | Met / Not Met Ind                | licator       |         |       |        |
|-----------------------|------|------------------------------------------------------------|----------|---------------|--------------------|-------------|---------------|---------------------|------------------|---------|--------|-----------|---------|----------------------------------|---------------|---------|-------|--------|
|                       | Met  | Condition                                                  | Rule     | Subject       | Crse Numbs(s)      | Attribute I | Faculty       | Required<br>Credits | Required Courses | Term    | Subje  | ct Course | Sectio  | on Title                         | Attribute     | Credits | Grade | Source |
| и<br>А<br>А<br>А<br>А | Yes  |                                                            |          | HISP          | 243                |             |               |                     |                  | 200409  | HISP   | 243       | 001     | Survey of Spanish Amer L<br>1    | z             | 3.000   |       | R      |
|                       | Yes  | AND                                                        |          | HISP          | 244                | Cou         | rses<br>a reg | used t              | o fulfill        | 200501  | HISP   | 244       | 001     | Survey of Spanish Amer L<br>2    | ĸ             | 3.000   |       | R      |
|                       | Yes  | AND                                                        |          | HIST          | 309                | 7 11 00     |               | anoni               |                  | 200409  | HIST   | 309       | 001     | Hist of Latin America to 18      | 25            | 3.000   |       | R      |
|                       | Yes  | AND                                                        |          | HIST          | 360                |             |               |                     |                  | 200501  | HIST   | 360       | 001     | Latin America since 1825         |               | 3.000   |       | R      |
|                       | No   | AND                                                        |          | LACS          | 497                | <b>Area</b> | a req         | uireme              | ents 🗖           |         |        |           |         |                                  |               |         |       |        |
|                       | No   | AND                                                        |          | POLI          | 319                |             |               |                     |                  |         |        |           |         |                                  |               |         |       |        |
|                       |      |                                                            |          |               |                    |             |               |                     |                  |         |        |           |         |                                  | Total Credits | 12.000  |       |        |
|                       | Area | Minor Co                                                   | nc SciA  | rts Stud-Reqd | ( 6.000 credits )  | - Not Met   |               |                     |                  |         |        |           |         |                                  |               |         |       |        |
|                       | Met  | Condition                                                  | Rule     | Subject       | Crse Numbs(s)      | Attribute F | Faculty       | Required<br>Credits | Required Courses | Term    | Subjec | ct Course | Sectio  | on Title                         | Attribute     | Credits | Grade | Source |
|                       | Yes  |                                                            |          | BIOL          | 210                |             |               |                     |                  | 200409  | BIOL   | 210       | 001     | Perspectives of Science          |               | 3.000   |       | R      |
| Sample                | No   | AND                                                        |          | PSYC          | 472                |             |               |                     |                  |         |        |           |         |                                  |               |         |       |        |
| Areas                 |      |                                                            |          |               |                    |             |               |                     |                  |         |        |           |         |                                  | Total Credits | 3.000   |       |        |
|                       | Area | a : BA MC Latin American Stud-Comp (18.000 credits ) - Met |          |               |                    |             |               |                     |                  |         |        |           |         |                                  |               |         |       |        |
|                       | Met  | Condition                                                  | Rule     | Subject       | Crse Numbs(s)      | Attribute F | Faculty       | Required<br>Credits | Required Courses | Term    | Subjec | ct Course | Sectio  | on Title                         | Attribute     | Credits | Grade | Source |
|                       | Yes  |                                                            |          |               |                    | ARLC        |               | 18.00               | )                | 200401  | ANTH   | 212       | 001     | Anthropology of<br>Development   | ARLC          | 3.000   | A-    | н      |
|                       |      |                                                            |          |               |                    |             |               |                     |                  | 200209  | HISP   | 220D1     | 002     | Spanish<br>Language:Intermediate | ARLC          | 3.000   | B+    | н      |
|                       |      |                                                            |          |               |                    |             |               |                     |                  | 200301  | HISP   | 220D2     | 002     | Spanish<br>Language:Intermediate | ARLC          | 3.000   | B+    | н      |
|                       |      |                                                            |          |               |                    |             |               |                     |                  | 200309  | HISP   | 328       | 001     | Lit of Ideas: Spanish<br>America | ARLC          | 3.000   | B+    | н      |
|                       |      |                                                            |          |               |                    |             |               |                     |                  | 200409  | HISP   | 333       | 001     | Spanish-Am Drama                 | ARLC          | 3.000   |       | R      |
|                       |      |                                                            |          |               |                    |             |               |                     |                  | 200401  | HISP   | 358       | 001     | Women Writers Fict Span-<br>Amer | ARLC          | 3.000   | B+    | н      |
|                       |      |                                                            |          |               |                    |             |               |                     |                  |         |        |           |         |                                  | Total Credits | 18.000  |       |        |

## An Area may have, for example, 10 courses and 3 rules. A Rule is included within an Area.

|        | Mot  | Condition  | Rula          | Subject           | Crso Number             | Attribute | Faculty  | Required            | Required Courses | Torm   | Subject | t Course Section | Title                         | Attribute (   | Cradite | irado 9 | Source |
|--------|------|------------|---------------|-------------------|-------------------------|-----------|----------|---------------------|------------------|--------|---------|------------------|-------------------------------|---------------|---------|---------|--------|
|        | mot  | Contaition | Truic         | oubject           | 0136 (101103(3)         | Aumoute   | racomy   | Credits             | required courses |        | Jubjec  | 100013000000     | 1 Hue                         | Attributes    | oreuna  | maue    | Jource |
|        | Yes  |            |               | HISP              | 210                     |           |          | 6.000               |                  | 200209 | HISP    | 210              | Spanish<br>Language:Beginners |               | 6.000   | TR      | Ţ      |
|        | No   | AND        | 12<br>CREDITS | 12cr in Hispanic  | languages<br>Rule name. | follov    | ved by   | details             |                  |        |         |                  |                               |               |         | _       |        |
|        |      |            |               |                   |                         |           | -        |                     | Total            | credi  | ts us   | sed in the       | Area                          | Total Credits | 12.000  |         |        |
| Sample | Rule | 12 CRED    | ITS ( 12.0    | 000 credits ) - N | lot Met                 |           |          |                     |                  |        |         |                  |                               |               |         |         |        |
| Area   | Met  | Condition  | Rule          | Subject           | Crse Numbs(s)           | Attribute | Faculty  | Required<br>Credits | Required Courses | Term   | Subjec  | t Course Section | n Title                       | Attribute     | Credits | Grade S | Source |
| with   | Yes  |            |               |                   |                         | ARH6      |          |                     |                  | 200309 | HISP    | 225 001          | Hispanic Civilization 1       | ARH6          | 3.000   | Α       | н      |
| Rule   |      |            |               |                   |                         |           |          |                     |                  | 200401 | HISP    | 226 001          | Hispanic Civilization 2       | ARH6          | 3.000   | A       | н      |
|        | No   |            |               | HISP              | 241 Co                  | urses     | that sha | are a com           | mon charac       | ;-     |         |                  |                               |               |         |         |        |
|        | No   |            |               | HISP              | 242 ter                 | istic m   | ay be a  | ssigned a           | an Attribute     |        |         |                  | Courses tagge                 | d with a      | n Att   | ribu    | ıte    |
|        | No   |            |               | HISP              | 243                     |           |          |                     |                  |        |         |                  | 00                            |               |         |         |        |
|        | No   |            |               | HISP              | 244                     |           |          |                     |                  |        |         |                  |                               |               |         |         |        |
|        | No   |            |               | HISP              | 244                     |           |          |                     | Total            | credi  | ts us   | ed in the        | Rule                          | Total Credits | 6.000   |         |        |

For additional assistance in understanding the different terminology and formatting of the report, you can also click on **HELP** in Minerva, or consult the Degree Evaluation website at <a href="http://www.mcgill.ca/studentg#Wzi">http://www.mcgill.ca/studentg#Wzi</a> fgYg#d`Ub#evaluation/read

| What is a<br>Student<br>Adjust-<br>ment? | When a degree evaluation is performed, by default a student's record is<br>compared against standard program requirements. It is possible to modify<br>standard program requirements for individual students where required; these<br>modifications are called student adjustments. Examples of student adjust-<br>ments are course substitutions or exemptions.                          |
|------------------------------------------|----------------------------------------------------------------------------------------------------|
|                                          | A remark displayed in red at the top of the Degree Evaluation Report (DER) indicates that an adjustment has been made to a student's record. A red asterisk may appear next to the Area that has a student adjustment                                                                                                    |
|                                          | If you see that an adjustment is required, please submit a copy of the <b>Transfer Credit and/or Student Adjustment Form</b> to your department or faculty Student Affairs Office. To access a PDF version of the form click on the link at the top of the DER. If you are an advisor in the Faculty of Engineering, please use the form provided by your faculty Student Affairs Office. |
| What is a<br>What-if<br>Analysis?        | A What-if Analysis allows you to generate a Degree Evaluation Report substi-<br>tuting a program that is not on the student's record.<br>Examples:                                                                                                    |
|                                          | <ul> <li>a student in a major could be evaluated against honours requirements.</li> <li>a student in a program that was subsequently revised could be evaluated against the newer version</li> </ul>                                                                                                    |

• an Arts student could be evaluated against B.Com. requirements.

## **Generating a What-if Analysis**

- 1 Display the correct student information:
  - If you have already displayed the correct student, go to step 2.
  - If not, follow steps 1 to 6 in "Generating a Degree Evaluation Report" to get to the Generate New Evaluation page.
- 2 Click on **What-If Analysis** at the bottom of the page.

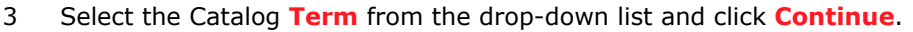

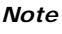

The student's record will be compared against the program requirements as defined in the course calendar for the **Term** selected.

- 4 Select a program from the drop-down list and click **Continue**.
- 5 Select a major from the drop-down list.
- 6 To add more parameters to the analysis (i.e. to add concentration(s), second major, minor(s)), use the **Add More** button.
  - Click on Add More until the option you want is displayed, such as Minor.
  - When the desired option is displayed, make your selection from the dropdown list, and click Submit.
- 7 Click on Generate Request
- 8 Select the desired report type, as described in **step 7** in "Generating a Degree Evaluation Report" and click **Submit**.
- 9 You can do one of the following:
  - To view different information for the same student, click on the appropriate link at the bottom of the page. For instance, click on Advising Transcript to view the student's unofficial transcript.
  - To view information for a different student, enter his/her McGill ID in the Select Another Student box at the bottom of the page, and click Submit.

## Printing

To include the full width of the report, before printing from Minerva you may have to:

- Select Landscape as the paper orientation on your printer or
- Reduce your browser text size; for example, on the Internet Explorer toolbar, select View > Text Size > Smallest.

## Confidentiality

Minerva contains personal information regarding students. Transcript and Degree Evaluation information may be viewed or downloaded only for the purpose of fulfilling one's duties relative to advising. For example, requests to release transcripts to agencies or individuals outside of McGill should be made by the student directly on Minerva and should not be processed by their advisor.

You are not authorized to release personal information found on Minerva. Any request to obtain personal information concerning a student should be referred to the Office of the Secretary General, except if you have obtained a written authorization to release such information signed by the student. For example, should one student need to reach another student, you may not release the phone number without written authorization from the latter student.

Users are required to take all necessary steps to protect the confidentiality of the information and privacy of personal data. Do not disclose your PIN to anyone. Unauthorized access or disclosure of personal information may lead to disciplinary action and/or legal action.

Further information regarding the Responsible Use of IT resources is available at <a href="http://www.mcgill.ca/secretariat/policies/informationtechnology">http://www.mcgill.ca/secretariat/policies/informationtechnology</a>

## **Minerva Support**

You can get information online, as follows:

| To find this                                                                                        | Do this                                                                                       |
|----------------------------------------------------------------------------------------------------|-----------------------------------------------------------------------------------------------|
| More information or instructions on <ul> <li>Advisor Menu options</li> </ul>                        | Go to the IT Knowledge Base at http://kb.mcgill.ca<br>and search for "Minerva advisor".       |
| Degree evaluation                                                                                   | See the Degree evaluation web site http://www.mcgill.ca/students/ courses/plan/evaluation     |
| Online help containing step by step procedures, screen descriptions, and detailed field definitions | Click <b>HELP</b> , found at the top right hand corner of any screen in Minerva               |
| Name of Minerva local specialists in your faculty                                                   | Go to the IT Knowledge Base at<br>http://kb.mcgill.ca<br>and search for "Minerva specialists" |

# Need more help?

#### General questions on Minerva:

See the service description for Minerva for Faculty and Staff

#### http://kb.mcgill.ca/it/minerva-faculty-staff

or search for answers to other Minerva-related questions at:

## http://kb.mcgill.ca

More on Degree Evaluation: http://www.mcgill.ca/students/courses/plan/evaluation

#### **Contact the IT Service Desk:**

See the Knowledge Base article

http://kb.mcgill.ca/it/servicedesk

#### **Questions on faculty policies:**

Contact your Department or Faculty Student Affairs Office.